## 对接维普查重操作手册

#### 关键操作步骤指南

# 学生端交稿查重

注:全红字的页面,是注释页面,可以不看。

学生端操作 – 1 – 选择对应环节

学生端,在论文写作频道,可以看到所有论文环节。当时间符合环节交稿时间时,学生可以选择对应的环节 进行交稿。——点击对应环节上的"上传"按钮即可。

| 局 我的首页        | 时间安排 逆 | 题 写作   | 答辩 优秀  | 论文库   |      |     |       |      |    |      |                       |
|---------------|--------|--------|--------|-------|------|-----|-------|------|----|------|-----------------------|
| ▶ 我的选课        |        |        |        |       |      |     |       |      |    |      |                       |
| ▶ 我的课程        |        |        | > (    |       | >    |     |       |      |    |      |                       |
| 🛄 我的作业        | 送      | 电题     | 环      | —Ħ    |      | 环节二 |       |      |    |      |                       |
| ♪ 我的考试        |        |        |        |       |      |     |       |      |    |      |                       |
| 3 我的统考        | 论文     | 批次:测试  | 批次     |       |      |     |       |      |    |      |                       |
| 🖸 我的成绩        | 论题     | 方向:XX科 | 研院所构建制 | 学习型组织 | 织的思考 | 下   | 载参考资料 |      |    |      |                       |
| <b>日 我的论文</b> | 您的     | 指导老师为  | :游桂英   | 留     | 言    |     |       |      |    |      |                       |
| 目 我的毕业        | 您的     | 审核成绩为  | 1:     |       |      |     |       |      |    |      |                       |
| ◎ 我的学位        | 您的     | 审核评语为  | J:     |       |      |     |       |      |    |      |                       |
|               |        |        |        |       |      |     |       |      |    |      |                       |
|               | 环节名称   |        |        |       | 剩余天数 |     |       | 环节成绩 |    | 操作   | 写作有                   |
|               | 环节—    | 详情     | 是      | 下载    | 11天  | 0/5 | 1     |      | 上传 | 详细信息 | 2021-01-06 00:00:00 至 |
|               | 环节二    | 详情     | 是      | 下载    | 12天  | 0/5 | 0     |      | 上传 | 详细信息 | 2021-01-07 00:00:00 至 |

#### 学生端操作-2 – 上传稿件

学生端,在论文写作频道,可以看到所有论文环节。当时间符合环节交稿时间时,学生可以选择对应的环节 进行交稿。——点击对应环节上的"上传"按钮即可。

| 上传稿件                                                           | < | 上传稿件                                               | × |
|----------------------------------------------------------------|---|----------------------------------------------------|---|
| 各位同学:                                                          |   |                                                    |   |
| 自2003本科论文写作批次开始,学院要求对本科论文进行学术不端检测,检测自行付费。                      |   |                                                    |   |
| 查重要求如下:                                                        |   |                                                    |   |
| 1、论文提交后检测系统会在1分钟左右生成报告,如要在论文平台查看结果请手动刷新或在提交30分<br>钟后平台自动生成;    |   | 是否查重                                               |   |
| 2、论文重复率高于30%,需要对稿件自行修改后再进行提交及查重。否则本环节稿件提交截止后,论<br>文成绩直接判定为不及格; |   | 上传该稿件是否进行查重?                                       |   |
| 3、论义里复率低于或等于30%,进入教师人上评阅阶段,可以在首有详情中了解评谐评分。                     |   | 送保查重 不查重 不查重 · · · · · · · · · · · · · · · · · · · |   |
|                                                                |   |                                                    |   |
|                                                                |   |                                                    |   |
| <b>下一步</b> 取消                                                  |   | 上传稿件取消                                             |   |

#### 学生端操作-2 – 跳转维普查重

学生选择查重后,即跳转到维普页面进行查重,还有红包的可以选择红包付费,没有红包的则需自行缴费进行支付。

四川大学提供一次检测红包。

| 支付信息                                                                                                    |              |
|----------------------------------------------------------------------------------------------------|--------------|
| 计费规则: 1000字符/3.00元,不足千字符按千字符计算                                                                                                    | <b>使用优惠码</b> |
| 计费金额: ¥15.00元                                                                                                    |              |
| <ul> <li>免费检测红包</li> <li><sup>★</sup></li> <li><sup>★</sup></li> <li><sup>±</sup></li> <li><sup>±</sup>&lt;</li></ul> | ○ 在线客服       |
|                                                                                                    |              |
| 抵扣金额: ¥15                                                                                                    |              |
| 实付款: ¥0元                                                                                                    |              |
| 提交订单                                                                                                    |              |

#### 学生端操作-2 – 返回交稿页面

维普支付成功后可关闭维普页面,返回奥鹏交稿页面。关闭"交稿弹窗"显示当前稿件处于检测中。

| ▶ 找的保柱        | 4                             |       | 7 U   | 4  | /   | U   |   |      |     |      |                |
|---------------|-------------------------------|-------|-------|----|-----|-----|---|------|-----|------|----------------|
| 🕛 我的作业        | 进                             | 题     | 环节    | ī— |     | 环节二 |   |      |     |      |                |
| ▶ 我的考试        |                               |       |       |    |     |     |   |      |     |      |                |
| ③ 我的统考        | 论文                            | 批次:测试 | 批次    |    |     |     |   |      |     |      |                |
| 🔂 我的成绩        | 论题方向: XX科研院所构建学习型组织的思考 下载参考资料 |       |       |    |     |     |   |      |     |      |                |
| <b>经</b> 我的论文 | 您的                            | 指导老师为 | 」:游桂英 | 留  | 信   |     |   |      |     |      |                |
| 3 我的毕业        | 您的                            | 审核成绩为 | j:    |    |     |     |   |      |     |      |                |
| ◎ 我的学位        | 您的                            | 审核评语为 | J:    |    |     |     |   |      |     |      |                |
|               |                               |       |       |    |     |     |   |      |     |      |                |
|               |                               |       |       |    |     |     |   | 环节成绩 |     | 制作   |                |
|               | 环节一                           | 详情    | 是     |    | 11天 | 0/5 | 1 |      | 检测中 | 详细信息 | 2021-01-06 00: |
|               | 环节二                           | 详情    | 是     |    | 12天 | 0/5 | 0 |      | 检测中 | 详细信息 | 2021-01-07 00: |
|               |                               |       |       |    |     |     |   |      |     |      |                |

| 上传稿件                                                                                                    |
|----------------------------------------------------------------------------------------------------|
| 各位同学:                                                                                                    |
| 自2003本科论文写作批次开始,学院要求对本科论文进行学术不端检测,检测自行付费。                                                                                                    |
| 查重要求如下:                                                                                                    |
| 1、论文提交后检测系统会在1分钟左右生成报告,如要在论文平台查看结果请手动刷新或在提交30分<br>钟后平台自动生成;<br>2、论文重复率高于30%,需要对稿件自行修改后再进行提交及查重。否则本环节稿件提交截止后,说<br>文成绩直接判定为不及格;<br>3、论文重复率低于或等于30%,进入教师人工评阅阶段,可以在查看详情中了解评语评分。 |
| 历史查重结果:                                                                                                    |
| :江苏省跆拳道产业环境现状分析_463363 (1).doc 相似度: 查查提答下载 正在检测…                                                                                                    |
|                                                                                                    |
| 取消                                                                                                    |

注:学生端操作-2-查重意外

注意:如果遇到维普查重失败、支付失败等意外情况,请等待1小时左右,直到"检测中"的按钮变为"重新上传"可重新交稿。

| <u></u>       |      |         |        |      |      |      |        |      |      |      | _       |  |                                         |    |
|---------------|------|---------|--------|------|------|------|--------|------|------|------|---------|--|-----------------------------------------|----|
| ☑ 我的统考        | 论文   | 批次:测试:  | 批次     |      |      |      |        |      |      |      |         |  | 各位同字:                                   |    |
| E 我的成绩        | 论题   | 方向: XX科 | 研院所构建学 | 习型组织 | 只的思考 |      | 下载参考资料 |      |      |      |         |  | 自2003本科论文写作批次开始,学院要求对本科                 | 论  |
| <b>任</b> 我的论文 | 您的   | 指导老师为   | ]: 游桂英 | 留    | 言    |      |        |      |      |      |         |  | 查重要求如下:                                 |    |
| 3 我的毕业        | 您的   | 审核成绩为   | ə:     |      |      |      |        |      |      |      |         |  | 1 论文提交后检测系统会在1分钟左右生成报告                  |    |
| ◎ 我的学位        | 您的   | 审核评语为   | J:     |      |      |      |        |      |      |      |         |  | 钟后平台自动生成;                               |    |
|               |      |         |        |      |      |      |        |      |      |      |         |  | 2、论义里复举向于30%,需要对简件自行修改后<br>文成绩直接判定为不及格; | iŧ |
|               | 环节名称 | 写作要求    | 是否必须交稿 | 模板   | 剩余天数 | 已评阅数 | 上传稿件次数 | 环节成绩 | 操    | ŕε   |         |  | 3、论文重复率低于或等于30%,进入教师人工评                 | 1  |
|               | 环节—  | 详情      | 是      |      | 11天  | 0/5  | 1      |      | 重新上传 | 洋细信息 | 2021-01 |  | 历史查重结果:                                 |    |
|               | 环节一  | 详情      | 是      |      | 12天  | 0/5  | 0      |      | 检测中  | 详细信息 | 2021-01 |  | 江苏省跆拳道产业环境现状分析_463363 (1).doc 相似度:      |    |

| 上传稿件                                                           |
|----------------------------------------------------------------|
| 各位同学:                                                          |
| 自2003本科论文写作批次开始,学院要求对本科论文进行学术不端检测,检测自行付费。                      |
| 查重要求如下:                                                        |
| 1、论文提交后检测系统会在1分钟左右生成报告,如要在论文平台查看结果请手动刷新或在提交30分<br>钟后平台自动生成;    |
| 2、论文重复率高于30%,需要对稿件自行修改后再进行提交及查重。否则本环节稿件提交截止后,论<br>文成绩直接判定为不及格; |
| 3、论文里复率低于或等于30%,进入教师人上评阅阶段,可以在宣看详情中了解评语评分。                     |
| 历史查重结果:                                                        |
| 江苏省跆拳道产业环境现状分析_463363 (1).doc 相似度: 查重报告下载 检测失败                 |
|                                                                |
| <b>重新上传</b> 取 消                                                |

### 学生端操作-2 – 查看查重结果

约10分钟左右,刷新当前页面,如果"上传"按钮变成了"重新交稿"代表查重完毕,可以点击"重新交稿" 按钮查看具体的查重结果(里面会显示包括本次查重的所有历史查重结果)。

| 论文   | 批次:测试             | 批次     |      |      |      |        |       |      |                     |
|------|-------------------|--------|------|------|------|--------|-------|------|---------------------|
| 论题   | 方向:XX科            | 研院所构建学 | 习型组织 | 识的思考 | Т    | 载参考资料  |       |      |                     |
| 您的   | 指导老师为             | ]: 游桂英 | 留    | 言    |      |        |       |      |                     |
| 您的   | 审核成绩 <sup>为</sup> | J:     |      |      |      |        |       |      |                     |
| 您的   | 审核评语为             | ס:     |      |      |      |        |       |      |                     |
|      |                   |        |      |      |      |        |       |      |                     |
| 下节名称 | 写作要求              | 是否必须交稿 | 模板   | 剩余天数 | 已评阅数 | 上传稿件次数 | 操作    | E    | 写作                  |
| 环节一  | 详情                | 是      | 下载   | 11天  | 0/5  | 1      | 重新上传  | 详细信息 | 2021-01-06 00:00:00 |
| IT#- | 详情                | 是      |      | 12天  | 0/5  | 0      | 上传 详细 | 细信息  | 2021-01-07 00:00:00 |

| 上传稿件                                                                                                    | × |  |  |  |  |  |  |  |  |
|----------------------------------------------------------------------------------------------------|---|--|--|--|--|--|--|--|--|
| 自2003本科论文写作批次开始,学院要求对本科论文进行学术不端检测,检测自行付费。 稿件经过<br>查重,符合查重要求。                                                                                                    |   |  |  |  |  |  |  |  |  |
| 查重要求如下:                                                                                                    |   |  |  |  |  |  |  |  |  |
| 1、论文提交后检测系统会在1分钟左右生成报告,如要在论文平台查看结果请手动刷新或在提交30<br>分钟后平台自动生成;<br>2、论文重复率高于30%,需要对稿件自行修改后再进行提交及查重。否则本环节稿件提交截止后,<br>论文成绩直接判定为不及格;<br>3、论文重复率低于或等于30%,进入教师人工评阅阶段,可以在查看详情中了解评语评分。 |   |  |  |  |  |  |  |  |  |
| 历史查重结果:                                                                                                    |   |  |  |  |  |  |  |  |  |
| 需求确认签批单V1.0.doc 相似度: 0 查重报告下载 2021-01-11 17:40:19                                                                                                    |   |  |  |  |  |  |  |  |  |
| 江苏省跆拳道产业环境现状分析.doc 相似度: 99.97 查重报告下载 2021-01-11 17:21:30                                                                                                    |   |  |  |  |  |  |  |  |  |
| 关于开展培养孩子抗挫能力的教育(2)(1)(1)(3) (1).doc 相似度: 7.81 查重报告下载 2021-01-11 16:59:20                                                                                                    |   |  |  |  |  |  |  |  |  |
| 重新上传取消                                                                                                    |   |  |  |  |  |  |  |  |  |